### Training Handout – Quick Start Guide – SDO/AIA

1 – Open link to <u>Helioviewer</u>: "https://www.helioviewer.org/"

## A. Expand/Set "Images"

- 2 Select Observatory: SDO
- 3 Select Instrument: AIA
- 4 Select Measurements: 304

# B. Expand/Set "Observation Time"

- 5 Select Date: 2015/04/20
- 6 Select UTC: 15:00:00
- 7 Select Jump: 1 day
- 8 Step forward/backwards to observe daily progression of active regions across the solar disk

### C. Expand/Set "Features and Events"

9 – Click "Active Regions" to take advantage of "Heliophysics Events Knowlebase"

#### D. Table of Events (for the student):

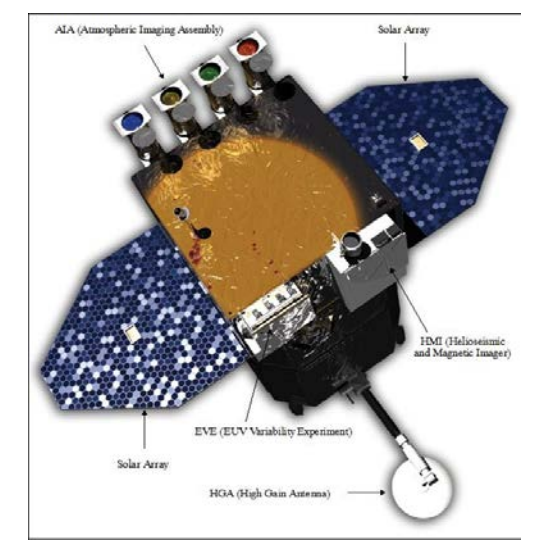

| Date       | UTC      | Jump   | Obs | Inst | Meas | Feature                            |
|------------|----------|--------|-----|------|------|------------------------------------|
| 2012/10/23 | 03:17:03 | 1 min  | SDO | AIA  | 94   | Solar Flare {X1.8: 0313 0321 0317} |
| 2012/07/12 | 17:00:00 | 15 min | SDO | AIA  | 131  | Solar Flare {X1.4: 1537 1730 1649} |
| 2015/04/20 | 15:00:00 | 1 day  | SDO | AIA  | 171  | Active Regions                     |
| 2015/10/10 | 04:00:00 | 1 day  | SDO | AIA  | 193  | Coronal Hole                       |
| 2015/09/10 | 15:00:00 | 1 day  | SDO | AIA  | 211  | Coronal Hole(s)                    |
| 2013/05/01 | 02:30:00 | 5 min  | SDO | AIA  | 304  | Coronal Mass Ejection              |

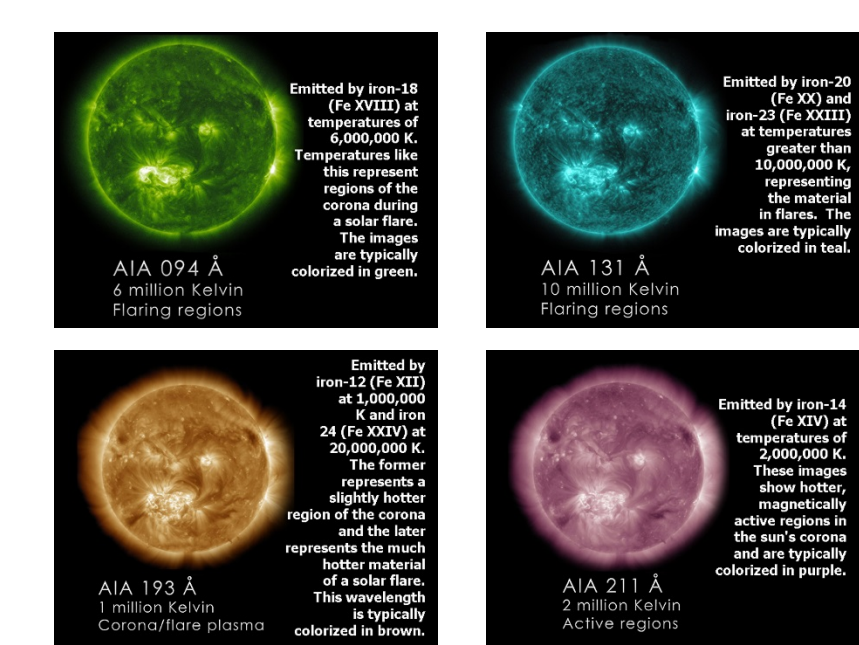

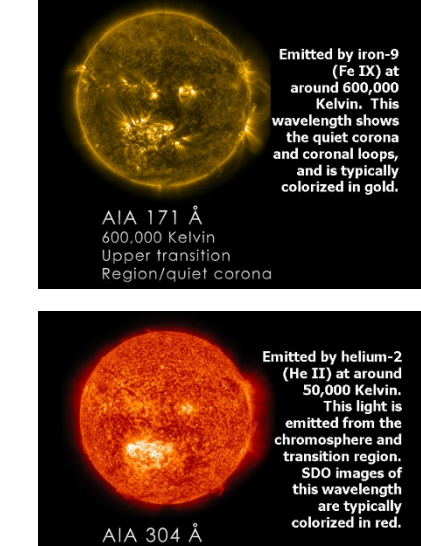

50,000 Kelvin Transition region/ Chromosphere